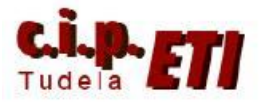

# COMPONET

# INDICE

- 1. INTRODUCCIÓN
- 2. CARACTERÍSTICAS DE LA RED
- 3. MONTAJE
- 4. CONFIGURACIÓN DE LA RED
- 5. MAPEADO DE LA MEMORIA
- 6. EJEMPLO DE PROGRAMA EN EL PLC

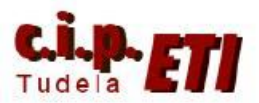

## 1. INTRODUCCIÓN

Componet es una red de campo abierta a dispositivos de otras marcas. Igual que Ethernet/IP utiliza CIP, un protocolo que soporta el enrutamiento de mensajes con independencia del medio físico utilizado, por lo que se puede acceder a dispositivos conectados en Componet, de forma transparente, sin Gateways y sin programación alguna.

### 2. CARACTERISTICAS DE LA RED

- Bus de E/S abierto, no propietario
- Gran capacidad de E/S, hasta 2560 puntos y 384 nodos
- Alta velocidad de comunicación hasta 4 Mbits (64 nodos se refrescan en 1 ms)
- Simplicidad de instalación "Plug & Work"
- Topología totalmente flexible
- Dos tipos de esclavos: "Palabra" (128 nodos) y "doble Bit" (256 nodos).
- La zona de memoria ocupada por defecto en el maestro es de 80 words para entradas y otras 80 words para salidas, que pueden configurarse según las necesidades del sistema.
- Un esclavo de entradas y otro de salidas pueden tener la misma dirección.
- Configurar el modo de direccionamiento de la maestra, velocidad de comunicaciones y dirección del nodo esclavo y a funcionar. (los esclavos se adaptan a la configuración de la unidad maestra.
- Se pueden utilizar tres tipos de cable: plano especial, par trenzado común a dos hilos y plano de alta protección IP54.
- Diferentes tipos de conectores: IDC, derivaciones con conector en Y, y bloque de terminales a tornillo.

#### Para ampliar información sobre la red componet, ver manuales y guía rápida.

Ejemplo de configuración de red CompoNET utilizando un módulo CRM21 como unidad maestra (que se incorpora al CJ1M) y como módulos esclavos:

- CRT1-ID16-1 de 16 entradas digitales
- CRT1-OD16-1 de 16 salidas digitales

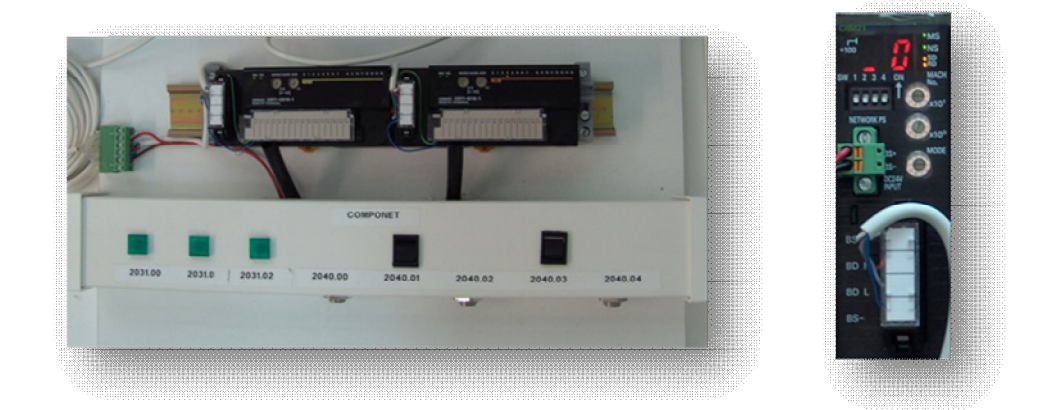

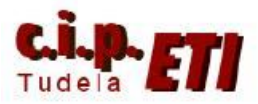

## **3.** MONTAJE

- Acoplar el módulo CRM21 al PLC. Conectar el cableado incluyendo la alimentación.
- Colocar las ruletas de unidad especial de E/S (MACH n°) con el número de nodo 2, ya que ocupa esa posición entre las unidades de E/S especiales.
- Colocar la ruleta de MODE en 0. En esa posición, se seleccionan un máximo de 16 nodos en la red, lo que permite la máxima velocidad de comunicación (4 Mbits).
- Dejar los 4 Switches a OFF (ver tabla):
  - Con el 1 y el 2 a OFF, se selecciona la máxima velocidad (4 Mbits)
  - Con el 3 a OFF, la comunicación continúa ante cualquier fallo.
  - Con el 4 a OFF, la tabla de registro queda deshabilitada.
- Colocar y cablear los módulos esclavos (alimentar los borneros. V+ y G-)
- Seleccionar desde las ruletas de los esclavos sus direcciones en la red: el módulo de salidas dirección 1 y el de entradas, dirección 2.
- Conectar el equipo (PLC y esclavos) y arrancar CX-Programmer.
- Configurar la red (paso B).

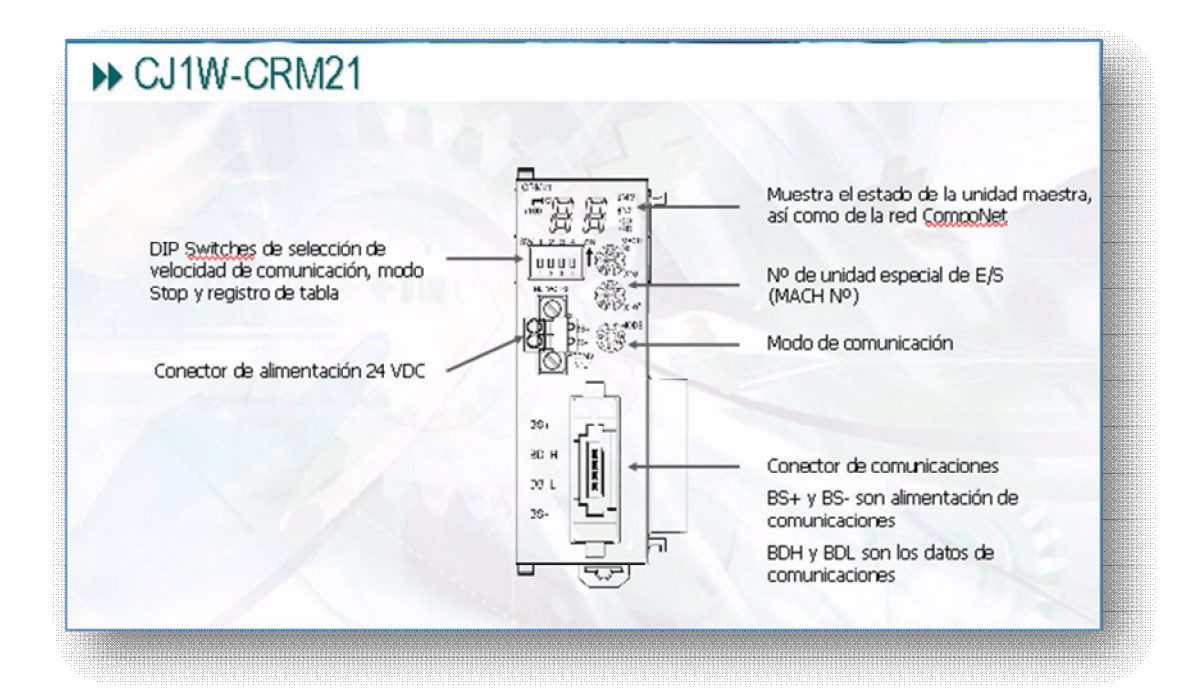

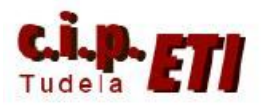

| Modo       | Direcciones                                                                                               | Puntos                                                                                                    | Área de memoria                                                                           | Nº de<br>unidades |  |
|------------|----------------------------------------------------------------------------------------------------|----------------------------------------------------------------------------------------------------|-------------------------------------------------------------------------------------------|-------------------|--|
| 0          | W: IN0 a IN7<br>W: OUT0 a OUT7                                                                            | W: 128 entradas<br>W: 128 salidas                                                                                                    | Área de Unidades<br>de E/S especial                                                       | 2                 |  |
| 1          | W: IN0 a IN15<br>W: OUT0 a OUT15                                                                          | W: 256 entradas<br>W: 256 salidas                                                                                                    |                                                                                           | 4                 |  |
| 2          | W: IN0 a IN31<br>W: OUT0 a OUT31                                                                          | W: 512 entradas<br>W: 512 salidas                                                                                                    |                                                                                           | 8                 |  |
| 3          | W: IN0 a IN15<br>W: OUT0 a OUT15<br>B: IN0 a IN63<br>B: OUT0 a OUT63                                      | W: IN0 a IN15         W: 256 entradas           W: OUT0 a OUT15         W: 256 salidas           B: IN0 a IN63         B: 128 entradas           B: OUT0 a OUT63         B: 128 salidas |                                                                                           |                   |  |
| 4, 5, 6, 7 |                                                                                                    |                                                                                                    |                                                                                           |                   |  |
| 8          | Puede fijarse dentro del rango:<br>W: INO a IN63<br>W: OUTO a OUT63<br>B: INO a IN127<br>B: OUTO a OUT127 | Puede fijarse dentro del rango:<br>W: 256 entradas<br>W: 256 salidas<br>B: 128 entradas<br>B: 128 salidas                                                                               | Puede<br>direccionarse a<br>cualquiera de las<br>siguientes zonas:<br>CIO, DM, WR ó<br>HR | 1                 |  |
| 9          |                                                                                                    |                                                                                                    |                                                                                           |                   |  |

| SW1                           | SW2                      | Velocidad                                                             |                                                                              |
|-------------------------------|--------------------------|-----------------------------------------------------------------------|------------------------------------------------------------------------------|
| DR0                           | DR1                      |                                                                       |                                                                              |
| OFF                           | OFF                      | 4 Mbits/s (Por defecto)                                               |                                                                              |
| OFF                           | ON                       | 3 Mbits/s                                                             |                                                                              |
| ON                            | OFF                      | 1.5 Mbits/s                                                           |                                                                              |
| ON                            | ON                       | 93.75 kbits/s                                                         |                                                                              |
| 1                             | AN C                     | 10                                                                    |                                                                              |
|                               |                          | 0.1                                                                   | orr                                                                          |
| SW3                           | Nombre                   | ON                                                                    | OFF                                                                          |
| <b>SW3</b>                    | ESTP                     | ON<br>Bloquea la comunicación ante<br>cualquier fallo de comunicación | La comunicación continua ante<br>cualquier fallo de comunicaciór             |
| <b>SW3</b><br>3               | Nombre<br>ESTP           | ON<br>Bloquea la comunicación ante<br>cualquier fallo de comunicación | La comunicación continua ante<br>cualquier fallo de comunicación             |
| <b>SW3</b><br>3<br><b>SW4</b> | Nombre<br>ESTP<br>Nombre | ON<br>Bloquea la comunicación ante<br>cualquier fallo de comunicación | OFF La comunicación continua ante<br>cualquier fallo de comunicación OFF OFF |

### 4. CONFIGURACION DE LA RED

- Abrir el proyecto de los ejercicios anteriores, Conectarse al PLC maestro (por cualquiera de los sistemas vistos anteriormente), y con éste en modo Program, crear la tabla de E/S. (El PLC inicialmente está en ERROR ya que se ha añadido el módulo de CompoNet).
- Se crea la nueva tabla de E/S que incluye el nuevo módulo conectado y proporciona información sobre el mismo (Número de unidad, entradas y salidas). Transferir la tabla creada al PLC

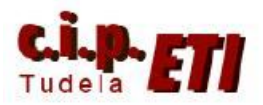

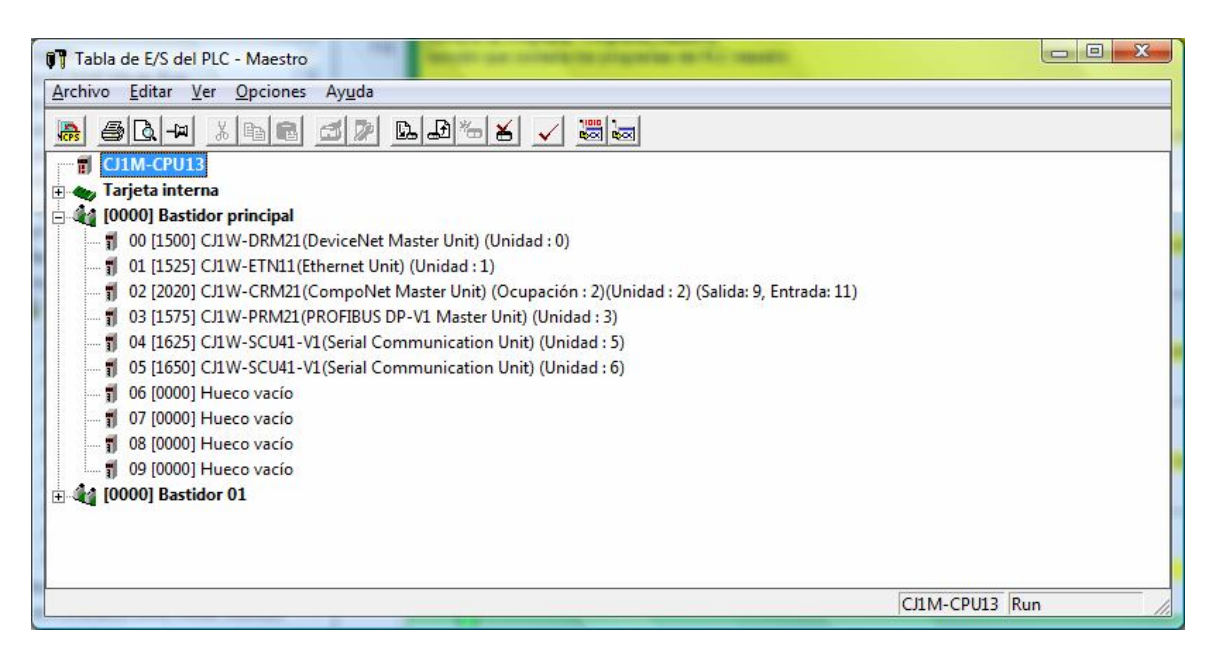

- 5. MAPEADO DE LA MEMORIA
- Los nodos esclavos se direccionan al área asignada para unidades especiales de E/S. Depende directamente del "MACH N°" fijado en la unidad Cx1W-CRM21. Dirección de comienzo:

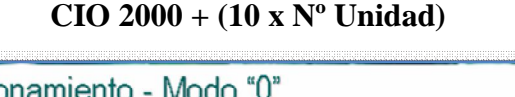

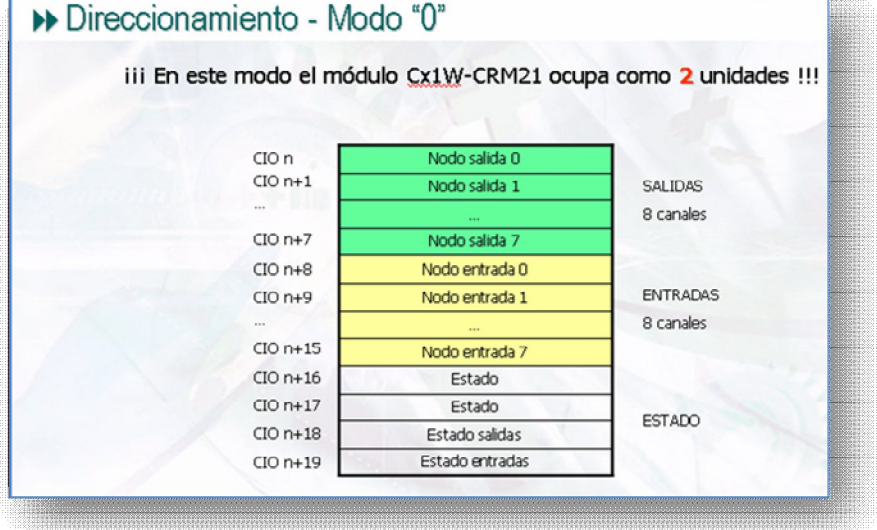

- Para el número de unidad seleccionado en el ejemplo en la CRM21, las salidas empiezan en el canal 2020 pero al tener seleccionado el modo 0 y en el módulo de salidas, seleccionada la unidad 1, el canal de salidas es el 2021. El módulo de entradas, tiene seleccionada la unidad 2 por lo que se le asigna el canal 2030.
- Seleccionando el modo 8 en el módulo CRM21, en este modo, la configuración se realiza a través de la herramienta software de configuración y es posible definir la dirección de inicio del mapeado de E/S en una de las siguientes zonas de memoria: CIO, WR, HR o DM.

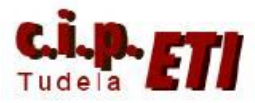

- Para verificar el funcionamiento, incluir en CX-Programmer las líneas de programa de la imagen y comprobar el funcionamiento.

|           | 0<br>112 | [Nombre de Programa : Programa_maestro]     Sección que contiene los programas del PLC maestro                                                                                  |                                                |  |  |  |  |
|-----------|----------|----------------------------------------------------------------------------------------------------|------------------------------------------------|--|--|--|--|
|           |          | (Nombre de Sección : componet)                                                                                                    |                                                |  |  |  |  |
| MAESTRO   |          | Desde la entrada 2030.00 del módulo componet, se activa la salida 3000.02 del módulo de salidas DRT2 de DeviceNet                                                               |                                                |  |  |  |  |
| MALSIKO   |          | t 2030.00 3000.02                                                                                                    | salida 2 devicenet                             |  |  |  |  |
|           |          | entrada 0 mod                                                                                                    |                                                |  |  |  |  |
|           | 114      | Desde la entrada 2030.01 de Componet, se activa la Salida 3002.02 del para conectar la salida 2 del plc esclavo1                                                                | · · ·                                          |  |  |  |  |
|           |          |                                                                                                    | salida2-unidad4 devicenet                      |  |  |  |  |
|           | 2        | entrada 1 mod                                                                                                    |                                                |  |  |  |  |
|           | 116      | Desde la entrada 2900.02 del módulo de entradas DRT2 de DeviceNet se activa la salida 2021.00 del módulo CRT1 de Componet<br>2900.02 02 000                                     | r • •                                          |  |  |  |  |
|           |          | entrada .02 de                                                                                                    | salida 0 módulo componet                       |  |  |  |  |
|           | 3        | Desde la entrada 2030 02 de Componet se activa la Salida 3003 02 del módulo de salidas de la Smart Lice de DeviceNet                                                            |                                                |  |  |  |  |
|           | 118      | 1 2030 02 3003 02                                                                                                    |                                                |  |  |  |  |
|           |          | entrada 2 mód                                                                                                    | salida 3 para conectar la salida 2 del pic esc |  |  |  |  |
|           | 4 120    | la señal que llega de la entrada 3 del pic esclavo1 se utiliza para conectar la salida 1 del módulo componet                                                                    |                                                |  |  |  |  |
|           |          | 2903.03 0: 2021.01                                                                                                    | salida 1 módulo componet                       |  |  |  |  |
|           |          | entrada 3 devi                                                                                                    |                                                |  |  |  |  |
|           | 5<br>122 | la señal que llega de la entrada 3 del pic esclavo2 se utiliza para conectar la salida 2 del módulo componet                                                                    | /// \$                                         |  |  |  |  |
|           |          | 2904.03 Q: 2021.02                                                                                                    | salida 2 modulo componet                       |  |  |  |  |
|           | 6        | entrada 3 de d                                                                                                    |                                                |  |  |  |  |
|           |          |                                                                                                    |                                                |  |  |  |  |
|           | 0<br>16  | [Nombre de Programa : Programa_esclavo1]<br>El programa de DLC asclavo 1 acts formado por las distintas sancionas con los suborogramas correspondientes a cada bus de campo     | -<br>-                                         |  |  |  |  |
|           |          | Informa de Sección : Componell                                                                                                    |                                                |  |  |  |  |
| ESCI AVO1 |          | nomeno de Socielari : componeg<br>la señal que llena de la entrada 1 de componet se utiliza nara conectar la señda 2 del nic                                                    |                                                |  |  |  |  |
| LSCLAVUI  |          | a sena que llega de la entrada 1 de componer se diliza para conectar la salida 2 de pic<br>3002.02 Q: 1.02                                                                      | · ·                                            |  |  |  |  |
|           |          | entrada 2 com                                                                                                    | salida2                                        |  |  |  |  |
|           | 1        | desde la entrada 3 del pic se conectará la salida 1 de componet                                                                                                    |                                                |  |  |  |  |
|           | 10       | 1: 0.03 2903.03                                                                                                    |                                                |  |  |  |  |
|           |          | entrada 3 pic                                                                                                    | salida 3 devicenet                             |  |  |  |  |
|           | 2        |                                                                                                    |                                                |  |  |  |  |
|           |          |                                                                                                    |                                                |  |  |  |  |
|           |          |                                                                                                    |                                                |  |  |  |  |
|           | 0 16     | [Nombre de Programa : Programa_esclavo2]<br>E programa del PI C. esclavo 2. está formado por las distintas secciones con los subprogramas correspondientes a carla bue de campo | -                                              |  |  |  |  |
|           |          | Il programa del res deserve e cala formado por las distintas acceloride con los desprogramas con esponaciones a cada dos de campo                                               |                                                |  |  |  |  |
| ESCLAVO2  |          | monitore de Section : componey                                                                                                    |                                                |  |  |  |  |
|           |          | a sena que lega desde la entrada 2 del nodulo componer, se dunza para conectar la salida 2 del pic.<br>3003.02 Q: 1.02                                                          | · · ·                                          |  |  |  |  |
|           |          | entrada 2 devi                                                                                                    | salida 2 plc                                   |  |  |  |  |
|           | 1        | la señal de la entrada 3 es enviada al maestro para que éste conecte la salida 3 del módulo de componet                                                                         |                                                |  |  |  |  |
|           | 18       | £ 0.03 2904.03                                                                                                    |                                                |  |  |  |  |
|           |          | entrada 3 pic                                                                                                    | Salua 3 devicenet                              |  |  |  |  |
|           | 2        |                                                                                                    |                                                |  |  |  |  |
|           |          | 'anananana'                                                                                                    |                                                |  |  |  |  |

## 6. EJEMPLO DE LOS PROGRAMAS EN LOS PLCs